## <u>מנגנוני שפת Java</u>

מה נכלל בעבודה עצמית זו?

- 🗸 🖌 חבילות ומרחב השמות
  - import משפטי 🗸
- classpath/jar/Javadoc  $\checkmark$

## <u>חלק א' - חבילות ומרחב השמות</u>

עד כה ראינו תוכניות ב Java שכולן נכתבו בתיקיה אחת ישירות מתחת ל src ב eclipse. אם יש לנו פרויקט גדול שמכיל הרבה קוד, הגיוני שנרצה לסדר אותו לפי מבנה תיקיות היררכי, בדיוק כמו שאנו מסדרים קבצים במחשב.

התיקיות בפרויקט נקראות חבילות ( package) ויכולות להכיל תיקיות אחרות. השם המלא ( fully qualified) name) של מחלקה מכיל את היררכיית החבילות שלה, מהחיצונית עד הפנימית, מופרדות בנקודה. התבוננו במבנה ההיררכי הבא:

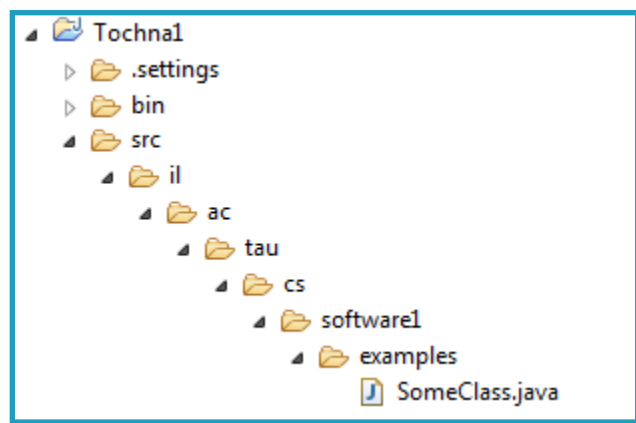

מבנה זה מייצג מבנה סטנדרטי של פרויקט גדול בארגון. כל אחת מחבילות הביניים (למשל cs) יכולה להכיל חבילות ומחלקות נוספות.

המחלקה SomeClass נמצאת בחבילה שאינה הדיפולטית, ולכן:

 בשנממש את המחלקה, נצטרך להצהיר על החבילה של המחלקה, וההצהרה צריכה להיות זהה למבנה ההיררכי האמיתי. ב eclipse אפשר לחולל את ההצהרה הזו בצורה אוטומטית. שימו לב שההצהרה על ה package נמצאת מחוץ למחלקה, והיא השורה הראשונה בקובץ. עבור SomeClass נצהיר על החבילה באופן הבא:

מדוע התיקיה src אינה חלק ממבנה החבילות? זה תלוי בקונפיגורציה של ה eclipse. כברירת מחדל, src היא תיקיה שמכילה קבצי sources, אך ניתן להגדיר ב eclipse תיקיות נוספות שיכילו קבצי מקור, ואז "ההתחלה" היא מתוך תיקיות אלה.

2. בשנריץ את התובנית, עלינו להשתמש בשם המלא שלה. אם נעשה run דרך ה eclipse ואז נסתבל על הקונפיגורציה, נגלה שזה מה שה eclipse עושה:

| Name: SomeClass                                                          |        |
|--------------------------------------------------------------------------|--------|
| \varTheta Main 🛛 🕬= Arguments 🛋 JRE 🗞 Classpath 🤤 Source 🖾 Environment 🗉 | Common |
| Project:                                                                 |        |
| Tochna1                                                                  | Browse |
| Main class:                                                              |        |
| il.ac.tau.cs.software1.examples                                          | Search |
| Include system libraries when searching for a main class                 |        |
| Include inherited mains when searching for a main class                  |        |
| Stop in main                                                             |        |

## כמובן שאותו הדבר צריך לקרות בהרצה ב command line:

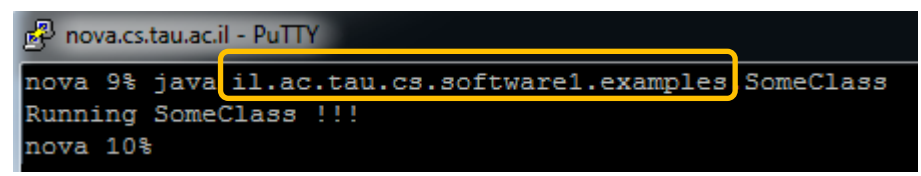

כעת, צרו את התוכנית MainClass בתוך החבילה הדיפולטית והעתיקו לתוך הקובץ את הקוד הבא:

| package il.ac.tau.sc.software1.examples;  |
|-------------------------------------------|
| public class MainClass {                  |
| public static void main(String[] args){   |
| System. <i>out</i> .println("it works!"); |
| }                                         |
| }                                         |

בגלל חוסר ההתאמה בין המיקום הפיזי לבין הצהרה על החבילה, ה eclipse מציע שתי אפשרויות תיקון. בחרו בזו שמתאימה את מבנה החבילות וודאו שאתם מקבלים את מבנה התיקיות ההיררכי שנגזר משם החבילה. package pack1;

```
public class A {
    public static void func(){
        System.out.println("pack1.A");
    }
}
```

package pack1.pack2;

```
public class A {
    public static void func(){
        System.out.println("pack1.pack2.A");
    }
```

```
package pack1.pack3;
```

```
public class B {
    public static void main(String[] args){
        <u>A</u>.func();
    }
```

קודם כל, נשים לב שאין שום בעיה לייצר שתי מחלקות עם אותו השם (A) בפרויקט שלנו, זאת כיוון ש A אינו השם המלא של המחלקה, והשם המלא כולל גם את החבילה. באותה החבילה לא ניתן לייצר שתי מחלקות עם אותו השם.

שנית, נשים לב ש B לא מתקמפלת כיוון ש B לא יודעת מי זו A. האם זה קורה בגלל שיש שתי מחלקות בשם A? נבדוק את זה. החליפו את שם המחלקה A אשר נמצאת ב pack1.pack2 לשם C באמצעות refactor. שימו לב שה eclipse מחפש שימושים אפשריים של המחלקה ויכול להציע לכם לתקן גם את הקוד של B. אל תאפשרו לו.

מה קורה אחרי שהחלפנו את שם המחלקה להיות C? בעת יש רק מחלקה A אחת, אבל הקוד של B עדין לא מתקמפל. מדוע?

B מכירה רק את המחלקות שנמצאות איתה באותה החבילה, ומעבר לזה, היא צריכה לקבל שמות מלאים. יש שתי דרכים להעביר את השם המלא:

1. ציון מפורשות: אם אנחנו רוצים להשתמש ב A שנמצאת ב pack1 עלינו לכתוב:

pack1.A.*func*();

בתוך גוף הפונקציה.

בעת, גם הקומפיילר יודע בדיוק לאיזו מחלקה מתכוונים.

צורת הכתיבה הזו נכונה אך לא שימושית במיוחד. בפרויקטים שבהם יש היררכיית מחלקות עמוקה כתיב זה מסרבל מאד את הקוד.

2. שימוש במשפטי import: זו הדרך המקובלת לגרום למחלקה מחבילה אחת להכיר מחלקות מחבילה אחרת. בתוך המחלקה B קרבו את העכבר ל A שמסומנת בקו אדום. ה eclipse בעצם מציע תיקונים אפשריים לבעיה שקיימת, ושני התיקונים הראשונים שהוא מציע הוא ביצוע import-ים. בחרו ב import מתוך pack1 והתבוננו בקוד. לקוד נוספה השורה הבאה:

import pack1.A;

בעת הקומפיילר יודע לאיזו מחלקה A אנו מתכוונים. מספר הערות על משפטי import:

- א. אם נרצה "לייבא" מספר מחלקות מאותה החבילה ניתן להשתמש ב \*. למשל, אם נרצה לייבא את נל המחלקות שנמצאות <u>ישירות</u> בתוך pack1 נרשום #import pack1.
  - ב. ביצוע \*.import pack לא מייבא מחלקות שנמצאות בתיקיות הנמצאות בתוך pack1.
  - ג. ה import לא שותל קוד במחלקה שבה הוא כתוב. הוא נועד לפשט את הקוד ולאפשר להשתמש בשמות "הקצרים" של כל מחלקה בגוף הקוד.
    - ד. כדאי לתת ל eclipse להוסיף את ה import-ים הנדרשים ולא לכתוב אותם בעצמנו.

ומה יקרה אם נרצה לעשות שימוש בשתי המחלקות A שקיימות בפרויקט בתוך B? אם ננסה לעשות import לשתיהן, זה לא יצליח, כיוון שה import מאפשר לנו להשתמש בשם ״המקוצר״ ובמקרה זה מדובר בשני שמות מקוצרים זהים. במקרה כזה, כדאי לעשות import רק למחלקה שבה נעשה יותר שימוש ועבור המחלקה השניה נכתוב את השם המלא.

אפשרות import נוספת (שאינה נפוצה מאוד) היא static import שמאפשרת "לייבא" מתודה אחת ולא מחלקה (בדומה לתחביר שקיים גם ב python).

העתיקו את הקוד הבא לתוך המחלקה B והריצו אותו:

| <pre>package pack1.pack3;</pre>                                                                           |  |
|----------------------------------------------------------------------------------------------------|--|
| <pre>import static pack1.pack2.A.func;<br/>import pack1.A;</pre>                                          |  |
| <pre>public class B {     public static void main(String[] args){         A.func();         func();</pre> |  |
| }                                                                                                    |  |

ניתן לראות שהמחלקה pack1.A מיובאת במלואה, וכל שימוש ב A יקושר אליה. מתוך המחלקה pack1.pack2.A יבאנו רק את func, ולכן ניתן להשתמש בפונקציה זו ללא ציון שם המחלקה. ומה יקרה אם גם ב B יש פונקציה בשם func? תיווצר בעיית עמימות (Ambiguity) ולכן זה לא יתאפשר.

<u> classpath/jar/Javadoc – חלק ג'</u>

מהם קבצי Javadoc, jar וביצד הם מסייעים לנו בתור מפתחים? <u>קובץ jar</u>

קובץ שמבוסס על דחיסה הדומה לדחיסת קובץ zip שמכיל בתוכו בעיקר קבצי class, כלומר קבצי ג'אווה לאחר שעברו קומפילציה. קבצים אלו משמשים להעברה של קוד "ארוז" בין מפתחים לשימוש חוזר בקוד. מכיוון שהקבצים הארוזים הם קבצי class ולא קבצי java, הם אינם מיועדים להמשך פיתוח ושינוי ע"י מפתח אחר. אנו בתור מפתחים יכולים להשתמש בjar חיצוני שיסופק לנו (כפי שתעשו במדריך זה) או לארוז קוד משלנו בjar.

<u>Javadoc</u>

פורמט יצירת תיעוד קוד של ג'אווה. הפורמט מאפשר ליוצר מחלקות ומתודות להוסיף תיעוד שמתאר את המחלקות והמתודות בצורה קלה יחסית. הפורמט מאפשר למשתמש עתידי במחלקות ובמתודות המתועדות גישה נוחה לאותו תיעוד, בצורה שאותה נראה בהמשך. תיעוד בפורמט של Javadoc ניתן לארוז בקבצי jar.

בחלק זה נשתמש בקוד שנכתב במקום אחר וסופק לנו בקובץ jar ובנוסף נקבל גם קובץ jar שני שמכיל את התיעוד של המחלקות בפורמט של Javadoc. השלבים שנבצע הם:

- 1. הורדה של קובץ הjar שמכיל קוד חיצוני, והוספה שלו לפרויקט שלנו.
- עם jar. ניסיון לכתוב קוד חדש משלנו שעושה שימוש בפונקציה ספציפית שנמצאת בjar החדש שהוספנו (עם c-2 ניסיון מתוכנן מראש).
  - 3. הורדה והוספה של קובץ jar נוסף של javadoc שמכיל את התיעוד הרלוונטי לקוד שהורדנו בשלב 1.
    - .4. שינוי של הקוד שבתבנו בשלב 2, בהתאם לתיעוד שקיבלנו בjavadoc.

<u>שלב 1</u>

הורידו את קובץ ה jar של ה class-ים מהקישורית הבאה:

http://courses.cs.tau.ac.il/software1/2021a/lectures/tutorials/resources/Tutorial3classes.jar

כדאי, אך לא חובה, להעתיק את ה jar-ים שבהם משתמשים בפרויקט לתוך הפרויקט, רצוי בתיקיה מיוחדת (lib או resources), ואנו אכן נעשה זאת במדריך זה.

צרו פרויקט ג'אווה חדש בשם Tutorial\_3, גשו לתיקייה של הפרויקט בworkspace שהגדרתם לeclipse וצרו תיקייה חדשה בשם 'resources' והעבירו את קובץ הjar שהורדתם לתיקייה זו.

על מנת למצוא איפה נמצא הworkspace שלכם בג'אווה התבוננו בתמונות הבאות:

| File Edit Navigate Search  | Project Run Wind | pw Help         |                                                              |
|----------------------------|------------------|-----------------|--------------------------------------------------------------|
| New                        | Alt+Shift+N ►    | 🕼 🗸 🍅 🛱 🛷 🗸 🖓 🖉 |                                                              |
| Open File                  |                  |                 |                                                              |
| Close                      | Ctrl+W           |                 |                                                              |
| Close All                  | Ctrl+Shift+W     |                 |                                                              |
| Save                       | Ctrl+S           |                 |                                                              |
| Save As                    |                  |                 |                                                              |
| Save All                   | Ctrl+Shift+S     |                 |                                                              |
| Revert                     |                  |                 |                                                              |
| Move                       |                  |                 |                                                              |
| Rename                     | F2               |                 | workspace Launcher                                           |
| Refresh                    | F5               |                 | Select a workspace                                           |
| Convert Line Delimiters To | +                |                 | Eclipse stores your projects in a folder called a workspace. |
| Print                      | Ctrl+P           |                 |                                                              |
| Switch Workspace           | •                | Other           | Workspace: C:\Users\Viral\workspace                          |
| Restart                    |                  |                 | A Conv Sotting                                               |
| No. Incoment               |                  |                 | Copy Sectings                                                |
| - A Evport                 |                  | I II            |                                                              |
| m export                   |                  | _               |                                                              |
| Properties                 | Alt+Enter        |                 |                                                              |
| Exit                       |                  |                 | OK Canc                                                      |
|                            |                  |                 |                                                              |

Cash . . . . . . .

הוספת ה jar לפרויקט ב eclipse:

- add סמנו את ה jar, סמנו את ה jar, סמנו את ה backage explorer, מתוך תצוגת ה to build path
  - 2. לחילופין, ניתן להוסיף בשיטה הבאה גם jar-ים שאינם נמצאים בתצוגה של הפרויקט:

מקש ימני על הפרויקט שלנו -> בחירה ב 'Build Path' -> Configure Build Path -> 'Build Path' בחירה ב jara קובץ ה-Add External JARs -> Libraries שלבם - Add External JARs -> Libraries שלכחור את קובץ ה-Add על Identy על jara. וללחוץ על Apply. ההוספה עשויה להיראות קצת שונה בגרסאות eclipse שונות מבחינת שמות התפריטים

והלחצנים אך העקרונות זהים.

ישנן 2 דרבים נוספות להוספה הjar לפרויקט שלנו שלא דרך eclipse (אין צורך לבצע אם הוספתם את קובץ הjar.

3. הוספת ה jar בהרצה משורת הפקודה (הדוגמה מתייחסת להרצת תוכנית בשם MainClass):

Java <mark>-cp jar1.jar</mark> MainClass

שימו לב שלהוספת מספר jar-ים יש תחביר קצת שונה בין מערכת הפעלת אחת לאחרת (ספציפית התו המפריד בין שמות ה jar-ים שונה).

4. אפשרות אחרונה היא לעדכן את משתנה הסביבה CLASSPATH שקיים בכל מערכת ההפעלה, והוא למעשה מכיל מיקומים שבהם ה למעשה מכיל מיקומים שבהם ה JVP יחפש את המחלקות שבהם התוכנית משתמשת. ניתן לקנפג אותו ישירות מתוך מערכת ההפעלה, או באמצעות שתי השיטות המקומיות שציינו קודם. למעשה, הדגל ccp הוא קיצור של הדגל classpath שמאתחל את משתנה הסביבה הזה בריצה המסוימת של תוכנית ה gra

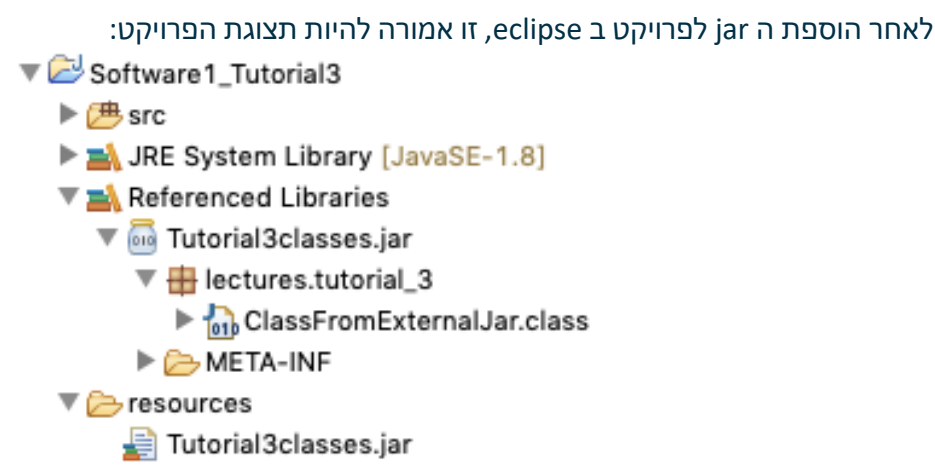

שימו לב שתחת referenced libraries אנחנו רואים את מבנה החבילות של הקוד בתוך ה jar גם אם הקוד עצמו לא נגיש לנו. אתם מוזמנים, אגב, ללחוץ על קובץ ה class ולנסות להבין מה תוכנו.

## <u>שלב 2</u>

כעת נכתוב תוכנית אשר תשתמש בקוד שהורדנו, מבלי לראות את הקוד עצמו. את התוכנית עצמה נכתוב בחבילה הדיפולטית (אם כי זה לא משנה). הוסיפו מחלקה חדשה לפרויקט תחת src בשם 'Main Class', והעתיקו לשם את הקוד המופיע בהמשך. שימו לב לא לשכוח את פקודת הimport שלמעלה, היא זאת שמייבאת את הקוד מקובץ הjar שהוספנו. אם אתם מקבלים שגיאה בפקודה זו ככל הנראה לא ייבאתם בהצלחה את קובץ הjar. import lectures.tutorial\_3.ClassFromExternalJar;

public class MainClass {
 public static void main(String[] args){
 ClassFromExternalJar.mathFunc(0);
 }

שימו לב שה import שלנו כולל את הנתיב המלא למחלקה ClassFromExternalJar. הריצו את התוכנית. מה קיבלתם? נסו להריץ אותה מספר פעמים (רמז: הקוד מכיל אקראיות ולכן אתם עשויים לקבל התנהגות שונה בהרצות שונות!).

האם יכול להיות שאנחנו לא משתמשים בקוד כמו שצריך? כשמקרבים את העכבר לפונקציה mathFunc אנחנו לא מקבלים שום הסברים על אופן פעולת הפונקציה. לכן כאשר אנחנו מקבלים קוד חיצוני חשוב לקבל אותו עם תיעוד נגיש, וכאן נכנס לפעולה הjavadoc.

<u>שלב 3</u>

אנחנו נרצה לשלב תיעוד של הקוד בקובץ הjar שקיבלנו בתוך ה. הורידו את ה jar שמכיל את קבצי התיעוד מהקישורית הבאה: http://courses.cs.tau.ac.il/software1/2021a/lectures/tutorials/resources/Tutorial3doc.jar

והעתיקו אותה לתיקיית ה jar-ים משלב 1.

להוספת הקישור בין קובץ ה jar-ים שמכיל את הקבצים המקומפלים לבין התיעוד, עקבו אחרי המדריך הבא, רק שימו לב להבהרה לשלב האחרון, שמופיעה בהמשך:

<u>https://stackoverflow.com/questions/9870448/how-to-attach-source-or-javadoc-in-eclipse-for-any-jar-file-e-g-javafx</u>

**הבהרה לשלב האחרון:** כל התיעוד נמצא בתוך ה jar בתוך התיקיה doc, ולכן בשלב האחרון עליכם לציין את הנתיב בתוך ה jar בצורה הבאה:

| Javadoc in archive   | 🔵 External file 🔹 Workspace file               |          |
|----------------------|------------------------------------------------|----------|
| Archive path:        | Software1_Tutorial3/resources/Tutorial3doc.jar | Browse   |
| Path within archive: | doc                                            | Browse   |
|                      |                                                | Validate |

לחצו על הכפתור validate על מנת לוודא שה jar שלכם מכיל תיעוד validate תקין.

כעת, קרבו שוב את העכבר לשם הפונקציה. אתם אמורים להיות מסוגלים לראות את התיעוד. התיעוד עמום בכוונה, אך הוא מציג שני אלמנטים מרכזיים: אופי הקלט המותר ואופי הפלט. שימו לב שהפלט המובטח יתקבל רק עבור קלטים "חוקיים" – כלומר, אלה שמקיימים את ההגבלות שצוינו. מה יקרה עבור קלטים לא חוקיים? אתם מוזמנים לבדוק מספר קלטים לא חוקיים בעצמכם. הכלל אומר שכותבת הפונקציה לא מתחייבת לשום דבר בהינתן קלט לא חוקי.

הריצו את הפונקציה עם מספר קלטים חוקיים וודאו שהיא מקיימת את מה שמובטח בתיעוד.

.Javadoc ראינו כיצד ניתן לעשות שימוש בקבצי jar חיצוני ולהוסיף את התיעוד שלו באמצעות

כיצד מייצרים את התיעוד שיופיע ב Javadoc מתוך הקוד שלכם שתכתבו בעצמכם? את התיעוד יש להוסיף באופן הבא:

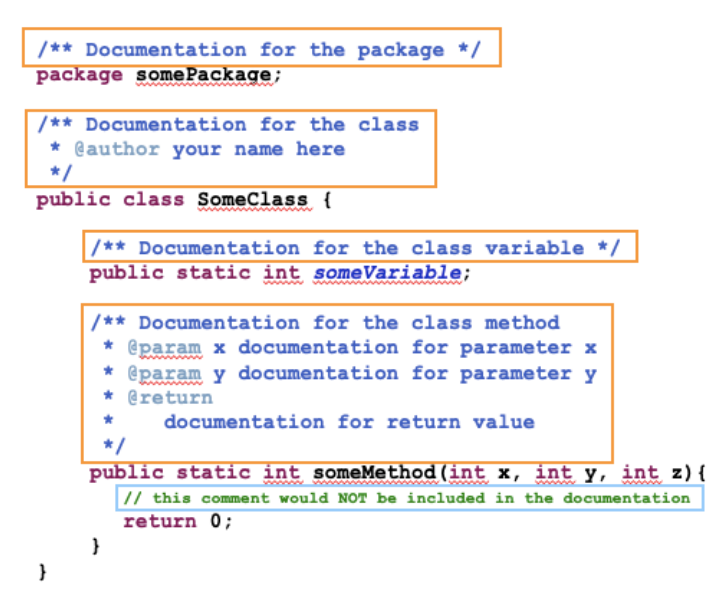

כלומר, ניתן לכתוב תיעוד על החבילה, על המחלקה ועל רכיבים שונים במחלקה (שדות, פונקציות). התיעוד יתחיל בסימן \*\*/ ויסתיים ב /\*.

בעת אחרי שיש לנו תיעוד בפורמט של Javadoc, ניתן לחולל אותו אוטומטית באמצעות ה eclipse ( <-s generate JavaDoc. generate JavaDoc) או בשורת הפקודה באמצעות הפקודה javadoc

מעבר לכך שניתן לצפות בתיעוד בתוך ה eclipse כפי שראינו קודם, נוצרים דפי html עבור כל מחלקה שנראים כך:

| Method Detail                                                   |
|-----------------------------------------------------------------|
| someMethod                                                      |
| <pre>public static int someMethod(int x,</pre>                  |
| Documetntaion for the class method                              |
| Parameters:                                                     |
| $\boldsymbol{x}$ - documentation for parameter $\boldsymbol{x}$ |
| y - documentation for parameter y                               |
| Returns:<br>documentation for return value                      |
|                                                                 |

זהו בעצם אותו הפורמט שאנחנו רואים בתיעוד ה API של Java באתר של Oracle. לדוגמה, התיעוד של המחלקה String:

https://docs.oracle.com/en/java/javase/21/docs/api/java.base/java/lang/String.html

התיעוד של בלל הספריות:

https://docs.oracle.com/en/java/javase/21/docs/api/